## ಕರ್ನಾಟಕಕಂದಾಯಇಲಾಖೆ Karnataka Revenue Department ನಿರುದ್ಯೋಗಪ್ರಮಾಣಪತ್ರಕ್ಕಾಗಿಅರ್ಜಿ Application for Unemployment Certificate

Step 1:Go to Sevasindhu.karnataka.gov.in website and Click on Departments and services

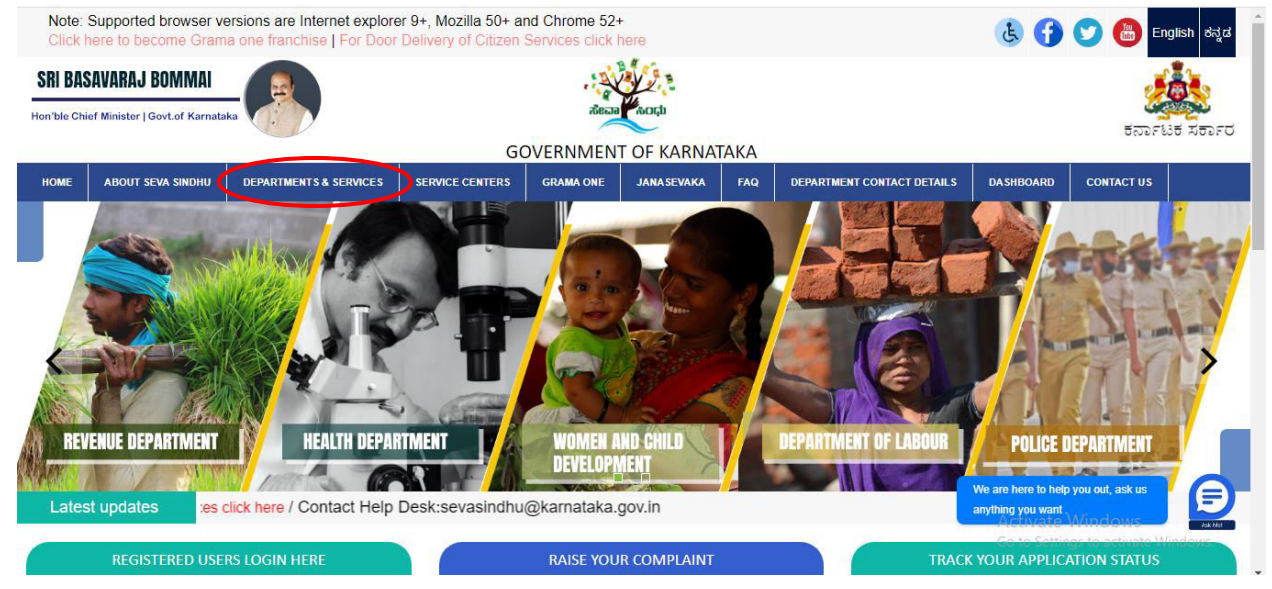

Step 2: Select department name and Click on application for Unemployment certificate service name or search same in search box.

| © All Rights Reserve             | Powered by SERVICEPLUS                          | Page last updated on: 29-May-2021 4:41 PM                     |                                                                                                    |
|----------------------------------|-------------------------------------------------|---------------------------------------------------------------|----------------------------------------------------------------------------------------------------|
|                                  |                                                 |                                                               | 1 2 3 4 5                                                                                                    |
|                                  |                                                 |                                                               | + Sainik Welfare & Resettlement                                                                                                    |
|                                  |                                                 |                                                               | + Rural Development And Panchayath Raj Department                                                                                                    |
| + North Western Karnataka Road   | Transport Corporation                           | + PRE-UNIVERSITY BOARD                                        | Widow Certifcate                                                                                                    |
| + Minorities Welfare Department  |                                                 | + Ports and Inland Water Transport Department                 | Surviving Family member Certificate Unemployment Certificate                                                                                                    |
| + Minor Irrigation Department    |                                                 | + Planning, Programme Monitoring & Statistics Department      | - Revenue Department                                                                                                    |
| + Mangalore Electricity Supply C | ompany Limited                                  | + Personnel and Administrative Reforms                        | + Registrar of Cooperative Societies                                                                                                    |
| + Labour Department              |                                                 | + Para Medical Board                                          | + Public Works Department                                                                                                    |
|                                  |                                                 |                                                               | Search Service Q ×                                                                                                    |
| OME ABOUT SEVA SINDHU D          | EPARTMENTS & SERVICE S SERVICE CENTERS GRAW     | IA ONE FAQ DEPARTMENT CONTACT DETAILS DASHBOARD CONTACT       |                                                                                                    |
| ARE A TOPE OF THE                |                                                 | SEVA SINDHU<br>GOVERNMENT OF KARNATAKA                        | and a second second s |
| Note: Supported browser ve       | ersions are Internet explorer 9+, Mozilla 50+ a | and Chrome 52+                                                | 🚯 付 💟 🔠 Englist                                                                                                    |
| 🖞 Download link 🛛 🚹 Service      | ePlus Credent 🚹 Inbox Applications 🚦            | 🕈 New Daily Work Up 📔 S2 Call back  🕇 Revenue API sheet 🐲 Sec | vaSindhu 😢 WhatsApp 🔇 Service configue ka 🛛 » 📋 Other bo                                                                                                    |
| > C 🔒 sevasing                   | dhu.karnataka.gov.in/Sevasindhu/Departi         | mentServices                                                  | थ 🖻 🛧 🗯 🗖 🌔                                                                                                    |

# Step 3:Click on Apply online

| 2 (2) WhatsApp x https://sevasindh x                                   | 🛛 🤡 Seva Sindhu log: 🗙 🛛 🏝 Seva Sindhu 🛛 🗙 🖌 KKRTC AND 🗙 😤 Seva Sindhu                                                                                                    | x ServicePlus- Une x + · · - O ×                                                                                                    |
|------------------------------------------------------------------------|----------------------------------------------------------------------------------------------------|----------------------------------------------------------------------------------------------------|
| $\leftrightarrow$ $\rightarrow$ C $\cong$ sevasindhu.karnataka.gov.in, | /Sevasindhu/DepartmentServices                                                                                                    | ९ 🖻 🛧 🖪 🌖 ।                                                                                                    |
| 📔 Download link  🚹 ServicePlus Credent 🚹 In                            | box Applications 🚦 New Daily Work Up 📔 S2 Call back 🚦 Revenue API sheet 🐲 SevaSino                                                                                                    | dhu 👩 WhatsApp 🔇 Service configue ka 🛛 😕 📙 Other bookmarks                                                                                                    |
| Note: Supported browser versions are internet exc                      | Investigation Marilla 574 and Chimme 52+                                                                                                    |                                                                                                    |
|                                                                        | Unemployment Certificate                                                                                                    |                                                                                                    |
| det -                                                                  | Eligibility: Citizens in need of this service                                                                                                    | a tai an tai an tai |
| ಕರ್ನಾಟಕ ಸರ್ಕಾರ                                                         | Supporting Document:                                                                                                    |                                                                                                    |
| HOME ABOUT SEVA JUNDHU DEPARTMENTS & SERVIC                            | Acknowledgement for having registered as unemployed in employment exchange     Address Proof                                                                                                    |                                                                                                    |
|                                                                        | 3. Epic<br>4. ID Prof<br>5. Rationcard                                                                                                    | 9 ×                                                                                                    |
| 14 Estator Department                                                  | Application Fee : Rs.40                                                                                                    |                                                                                                    |
| and the start the finite family formers binded                         | Service Charge (Free for Online Submission) : Rs 20                                                                                                    | des.                                                                                                    |
|                                                                        | Delivery Time (Days) : 7                                                                                                    |                                                                                                    |
| i 🔶 Alison Intigation Department                                       | Procedure for applying:<br>1. Receiving of application in Seva Sindhu portal and transfer the application to the concerned officer<br>2. Verification by village accountant<br>4. Verification to unsure to Research |                                                                                                    |
| + Missellies Welfare Department                                        | 4. Caseworker's note and preparation of draft                                                                                                    | ang inthe (First Deeparterised)                                                                                                    |
| 🔶 North Western Karnataka Road Therepert Corporate                     | <ol> <li>Supervisor's note</li> <li>Approval of draft copy and digital signing of final certificate and moving for distribution</li> <li>T. Distribution of un employment certificate</li> </ol>                     |                                                                                                    |
|                                                                        |                                                                                                    | 1 2 3 4 5 6                                                                                                    |
| © All Rights Reserve Powered                                           |                                                                                                    | Apply Online                                                                                                    |
|                                                                        |                                                                                                    |                                                                                                    |
|                                                                        |                                                                                                    | Activate Windows<br>Go to Settings to activate Windows.                                                                                                    |
| https://164.100.80.180/csc/login_org.aspx?Lang=kn-IN                   |                                                                                                    | 2:04 0.44                                                                                                    |
| P Type here to search                                                  | X O 🗏 💼 🧰 🥥 🥔 🐗 唑                                                                                                    | 📢 27°C Rain showers 🔨 🧖 🗘 🖬 ENG 9/9/2022 💭                                                                                                    |

# Step 4: Enter the login details and click on log in button

| $\leftrightarrow$ $\rightarrow$ C $$ serviceonline.gov.in/karnataka/directApply.do?s | rviceld=1456                                                                                                    | 🕶 🚖 N 🗄                                                 |
|--------------------------------------------------------------------------------------|----------------------------------------------------------------------------------------------------|---------------------------------------------------------|
| 🗰 Apps M Gmail 🖸 YouTube 閣 Maps 🦐 ServicePlus-PreProd                                |                                                                                                    |                                                         |
|                                                                                      | 9611106670      9611106670      O GET OTP      153836      Co IN      Forgot Password ?      Dont have an account? Register HERE |                                                         |
| ₽ Search for anything                                                                | # 🔿 🗢 💌 🚍 🖨 🗿                                                                                                    | Activate Windows<br>Go to Settings to activate Windows. |

#### 🕑 (3) WhatsApp x | 📴 https://sevasindli x | 🚱 Seva Sindhu logii x | 🏖 SevaSindhu x | M Fwd: KKRTC AND x | 🕸 Seva Sindhu x 🦐 ServicePlus-Une x + $\sim$ - 0 × ← → C 🔒 sevasindhuservices.karnataka.gov.in/renderApplicationForm.do Q @ ☆ ★ □ ∯ : 📔 Download link 🚦 ServicePlus Credent... 🔋 Inbox Applications... 👔 New Daily Work Up... 📔 S2 Call back 😭 Revenue API sheet... 🐲 Servisindhu 🛽 WhatsApp 🧿 Service configue ka » Other bookmarks ಸೇವಾ ಸಿಂಧು **SEVA SINDHU** ಕರ್ನಾಟಕ ಸರ್ಕಾರ 🏳 Themes 🕆 Language 🗸 🌡 Naveena N Language 👻 😁 Manage Profile 📽 Ap ಕರ್ನಾಟಕ ಕಂದಾಯ ಇಲಾಖೆ View all available Karnataka Revenue Department Status of Applica · Viet 🖬 Me ನಿರುದ್ಯೋಗ ಪ್ರಮಾಣಪತ್ರಕ್ಕಾಗಿ ಅರ್ಜಿ **Application For Unemployment Certificate** ಭಾಷೆಯನ್ನು ಆಯ್ಕೆ ಮಾಡಿ /Language Selection ಯಾವ ಭಾಷೆಯಲ್ಲಿ ಪ್ರಮಾಣಪತ್ರ ಆಗತ್ಯವಿದೆ/Certificate Required in . English/ಅಂಗ್ಲ O Kannada/ಕನ್ನಡ Applicant Detai Rural/Urban Rural O Urban District Bagalkot Taluk Bagalko Hobli Kaladagi Village Devanal Habitatio 3:05 PM -8 o 🖽 💼 🧮 🧿 W 🌏 27°C Rain showers 🦯 🎢 🗘 🗉 ENG

## Step 5: Fill the Applicant Details

### Step 6:Enter the Captcha Code as given & click on Submit

| <ul> <li>(3) WhatsApp</li> <li>X</li> <li>X</li> <li>X</li> </ul> | https://sevasindhi 🗙   🚱 Seva Sindhu logir 🗙   🏂 SevaSindhu 🦳 🗙 🛛 KKRTC ANI   | D 🗙 🏂 Seva Sindhu 🗙 🦐 ServicePlus- Une 🗙 🕂 🗸 — 🗗 🗙                                    |
|-------------------------------------------------------------------|-------------------------------------------------------------------------------|---------------------------------------------------------------------------------------|
| $\leftrightarrow$ $\rightarrow$ $C$ $$ sevasindh                  | uservices.karnataka.gov.in/renderApplicationForm.do                           | ର୍ଜ 🖈 🖬 🎲 :                                                                           |
| 📔 Download link  🚹 ServicePli                                     | lus Credent 🚹 Inbox Applications 🚹 New Daily Work Up 📔 S2 Call back 🚹 Revenue | e API sheet 🐲 SevaSindhu 👩 WhatsApp 😵 Service configue ka 🛛 » 📙 Other bookmarks       |
|                                                                   | Address (Line 2) * Address (Line 3) *                                         | Name                                                                                  |
|                                                                   | Pincode *                                                                     | 564676                                                                                |
|                                                                   | Mobile Number Applicant's ID Type *                                           | 7843098434<br>19. Aadhar Card.                                                        |
|                                                                   | Applicant ID No * Specific Purpose *                                          | 891407661861                                                                          |
|                                                                   | Department *                                                                  | Coperation v                                                                          |
|                                                                   | Institute Studying *                                                          | Please Select                                                                         |
|                                                                   | Total Fees                                                                    | 40                                                                                    |
|                                                                   | Word<br>Please enter the<br>52831                                             | tverification                                                                         |
|                                                                   |                                                                               | E Da Submit O Close C Reset<br>At Control Cove<br>Go to Settings to activate Windows. |
| F P Type here to sear                                             | ch 🕺 O 🛱 📅 🗖 🌍 🥔 🦛 I                                                          | ta.gov (n) 116 a monov                                                                |

|                                       | ndhuranviras karnataka govin (anniversita)                               |                                                 |                                                           |
|---------------------------------------|--------------------------------------------------------------------------|-------------------------------------------------|-----------------------------------------------------------|
| Download link                         | cePlus Credent 🚹 Inbox Applications 🚹 New Daily                          | Work Up 📔 S2 Call back  音 Revenue API sheet 桨 S | evaSindhu 🜖 WhatsApp 🔇 Service configue ka 🛛 👋 📙 Other bo |
|                                       | ಕರ್ನಾಟಕ ಸರ್ಕಾರ                                                           | ಸೇವಾ ಸಿಂಧು<br>SEVA SINDHU                       | action of the second second                               |
| Menu                                  | ≡                                                                        |                                                 | 🏳 Themes 🛪 Language 🛪 🌡 Naveer                            |
| Manage Profile < Apply for services ~ | Application not yet submitted. To proceed click on the appropriate butto | n available at the bottom of this page          |                                                           |
| • View all available services         | ಭಾಷೆಯನ್ನು ಆಯ್ಕೆ ಮಾಡಿ /Language Selection                                 |                                                 |                                                           |
| View Status of Application <          | ಯಾವ ಭಾಷೆಯಲ್ಲಿ ಪ್ರಮಾಣಪತ್ರ ಅಗತ್ಯವಿದೆ/Certificate Required in :             | English/sorj                                    |                                                           |
| Aessages & Alerts <                   | hiddendobforekyc :                                                       | 06-06-1993                                      |                                                           |
|                                       | Applicant Details                                                        |                                                 |                                                           |
|                                       | Rural/Urban :                                                            | Rural                                           |                                                           |
|                                       | District :                                                               | Bagalkot                                        |                                                           |
|                                       | Taluk :                                                                  | Bagalkot                                        |                                                           |
|                                       | Hobii :                                                                  | Kaladagi                                        |                                                           |
|                                       | Village :                                                                | Devanal                                         |                                                           |
|                                       | Habitation :                                                             | Devanal                                         |                                                           |
|                                       | Applicant Title :                                                        | Sri.                                            |                                                           |
|                                       | Applicant's Name :                                                       | Naveena N                                       |                                                           |
|                                       | Relation Type :                                                          | S/O                                             |                                                           |
|                                       | Relation Title :                                                         | Sri.                                            | Activate Windows                                          |
|                                       | Relations Name :                                                         | Name                                            | Go to Settings to activate Windows.                       |
|                                       | Mother's Name :                                                          | Name                                            |                                                           |

## Step 7: A fully filled form will be generated for user verification

Step 8:Click on Edit if you want to edit Applicant details, otherwise click on Attach annexures

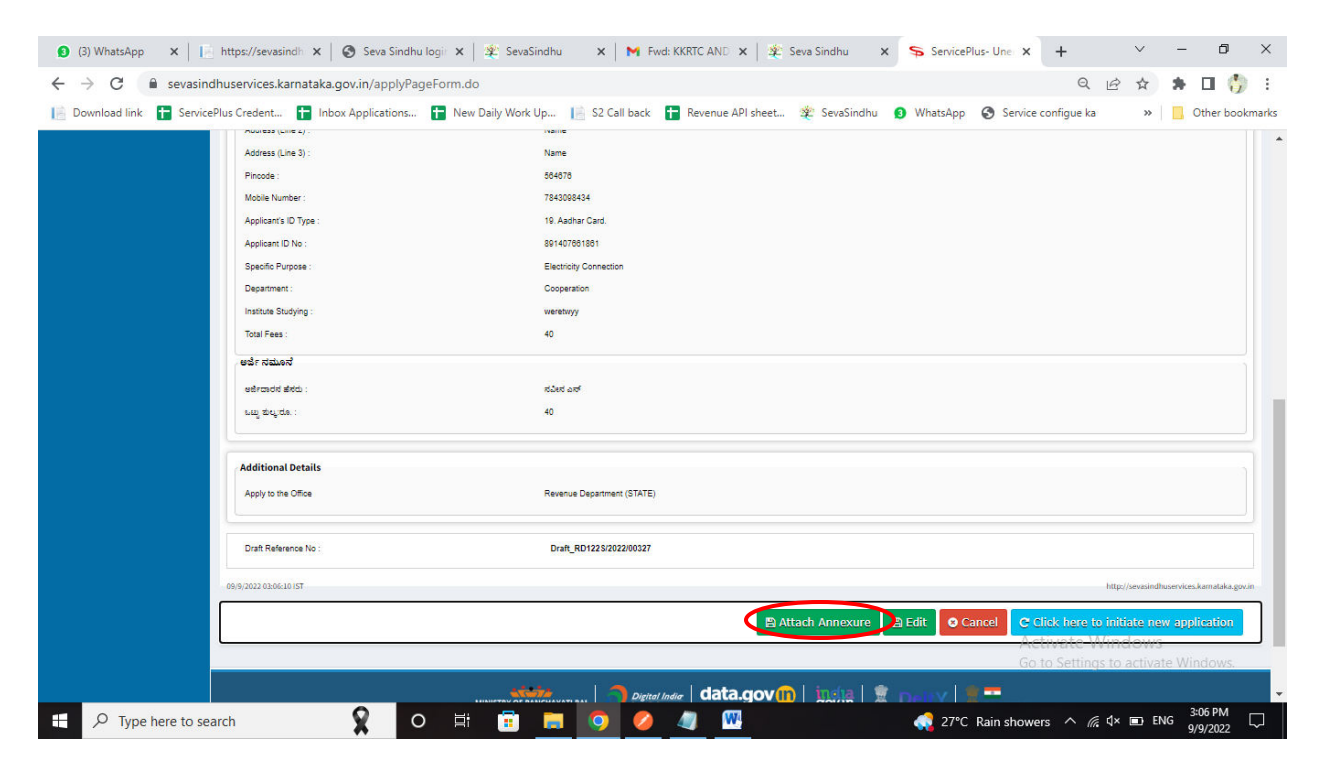

| ownload link             | ePlus Credent 🚹 Inbox Applications 🚹 New Daily Work Up                                              | . 📔 S2 Call back 🚹 Revenue API sheet 🐲 SevaSindhu | WhatsApp Service confi<br>Service confi | gue ka 🛛 🐘 🚺 Other b        |
|--------------------------|----------------------------------------------------------------------------------------------------|---------------------------------------------------|-----------------------------------------|-----------------------------|
|                          | ಕರ್ನಾಟಕ ಸರ್ಕಾರ                                                                                      | ಸೇವಾ ಸಿಂಧು<br>SEVA SINDHU                         | alean acti                              |                             |
| Menu                     | =                                                                                                   |                                                   |                                         | 🏳 Themes 🕶 Language 📲 Naves |
| age Profile 🛛 🔇 🔇        | ATTACH ENCLOSURE(S)                                                                                 |                                                   |                                         |                             |
| for services 🗸 🗸         | Enclosure(s)                                                                                        |                                                   |                                         |                             |
| w all available services | Type of Enclosure "                                                                                 | Enclosure Document                                | File/Reference *                        |                             |
| Status of Application <  | Address Proof                                                                                       | Driving Lizearca                                  |                                         |                             |
| nges & Alerts <          |                                                                                                    | Document Format                                   | Fetch from DiaiLocker                   | Scan                        |
|                          | ID Proof                                                                                            | áadhar 🗸                                          | Chapte File PD1115220220924 add         |                             |
|                          |                                                                                                    | Document Format                                   | Fetch from DigiLocker                   | Scarr                       |
|                          | Original Annual Income Certificate of the family in the prescribed format as                        | EPIC                                              | Chapte File PD1065220418350 rd          | - Com                       |
|                          | per Govt Notification No DPAR 10 SCA 95 dt 12-09-1996 Only for appointme<br>on compassionate ground | 0 Document Format                                 | Fetch from DigiLocker                   | Scatt                       |
|                          | Ration Card                                                                                         | Ration Card                                       | Chapte File RD1115220229924 pd          | See                         |
|                          |                                                                                                    | Document Format                                   | D fact for Distantes                    | Jun                         |

## Step 9: Attach the annexures and click on save annexures

Step 10:Saved annexures will be displayed and click on e sign and make payment

| oad link 🚹 ServiceP | Ius Credent 🚹 Inbox Applications 🚦                                                                                                    | 🖥 New Daily Work Up 📔 S2 Call back 🚦 Revenue API sheet 🀲 SevaSindhu 🧕 WhatsApp 🔇 Service configue ka 🛛 » 📙 Other bo |
|---------------------|----------------------------------------------------------------------------------------------------|----------------------------------------------------------------------------------------------------|
|                     | Department :                                                                                                    | Cooperation                                                                                                    |
|                     | Institute Studying :                                                                                                    | werehovy                                                                                                    |
|                     | Total Fees :                                                                                                    | 40                                                                                                    |
|                     | ಅರ್ಜೆ ನಮೂನೆ                                                                                                    |                                                                                                    |
|                     | ಆರ್ಜಿದಾರನ ಹೆಸರು :                                                                                                    | ಸವೀಶ ಎಸ್                                                                                                    |
|                     | ಒಬ್ಬ ಶುಲ್ಮ ರೂ. :                                                                                                    | 40                                                                                                    |
|                     |                                                                                                    |                                                                                                    |
|                     | Annexure List                                                                                                    |                                                                                                    |
|                     | 1) Address Proof                                                                                                    | Driving Licence                                                                                                    |
|                     | 2) ID Proof                                                                                                    | Aadhar                                                                                                    |
|                     | <ol> <li>Original Annual Income Certificate of the family in<br/>Govt Notification No DPAR 10 SCA 95 dt 12-09-<br/>compassionate ground</li> </ol> | n the preactiled format as per EPIC<br>1996 Chyl for appointment on                                                 |
|                     | 4) Ration Card                                                                                                    | Ration Card                                                                                                    |
|                     | Additional Details                                                                                                    |                                                                                                    |
|                     | Apply to the Office                                                                                                    | Revenue Department (STATE)                                                                                          |
|                     | Draft Reference No :                                                                                                    | RD:1225220007218                                                                                                    |
|                     |                                                                                                    |                                                                                                    |
|                     |                                                                                                    |                                                                                                    |
|                     | L                                                                                                    | E esqu'and wake Payment V cance<br>Activisée Windows                                                                |
|                     |                                                                                                    | Go to Settings to activate Windows.                                                                                 |

Step 11: Click on I agree with above user consent and eSign terms and conditions and click on OTP to continue

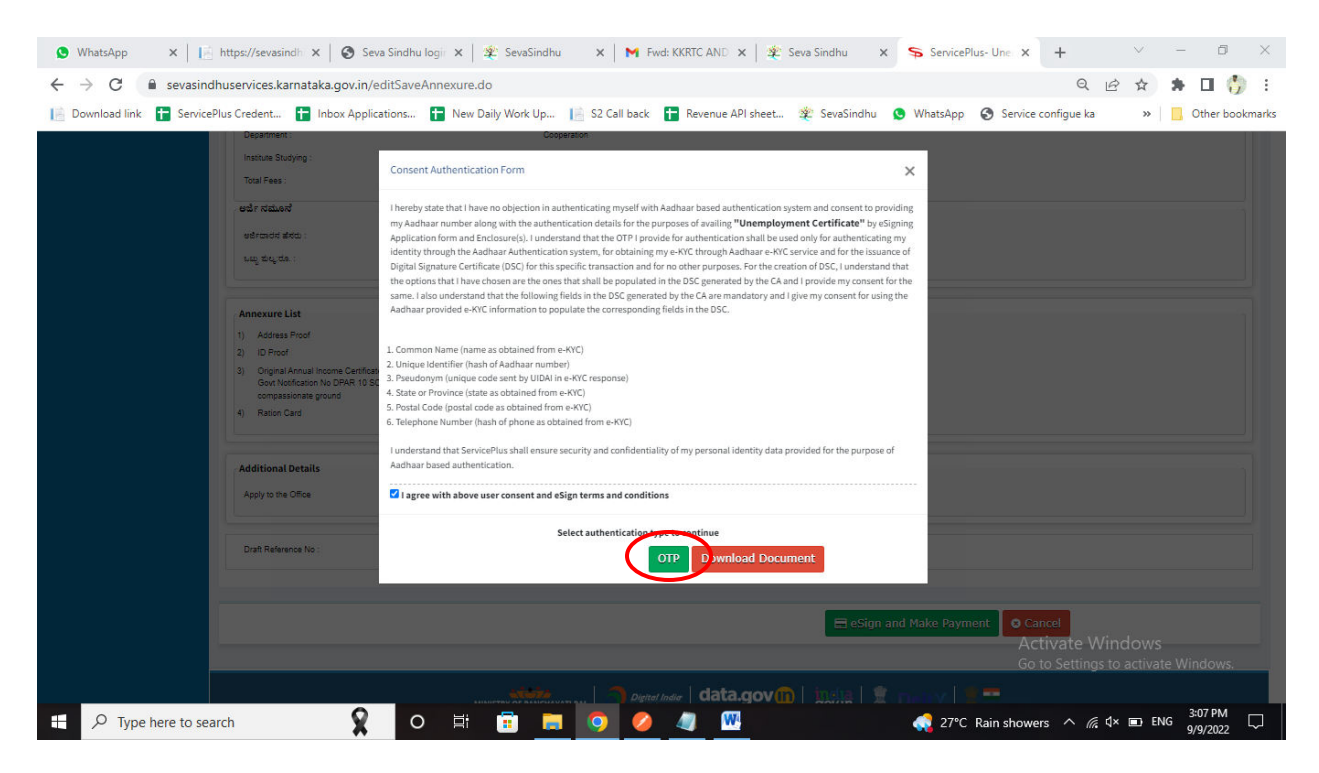

Step 12: Enter Aadhar Number and click on send OTP

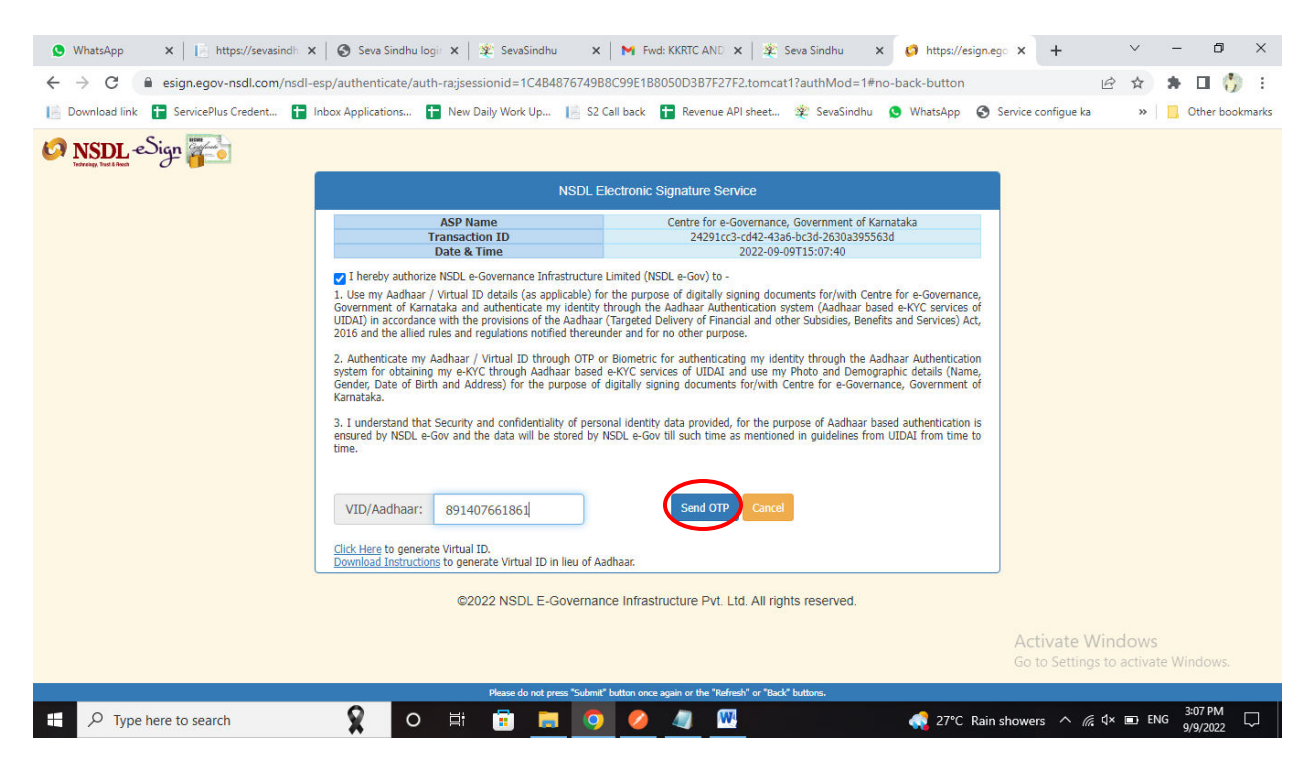

## Step 13:Enter OTP and click on verify OTP

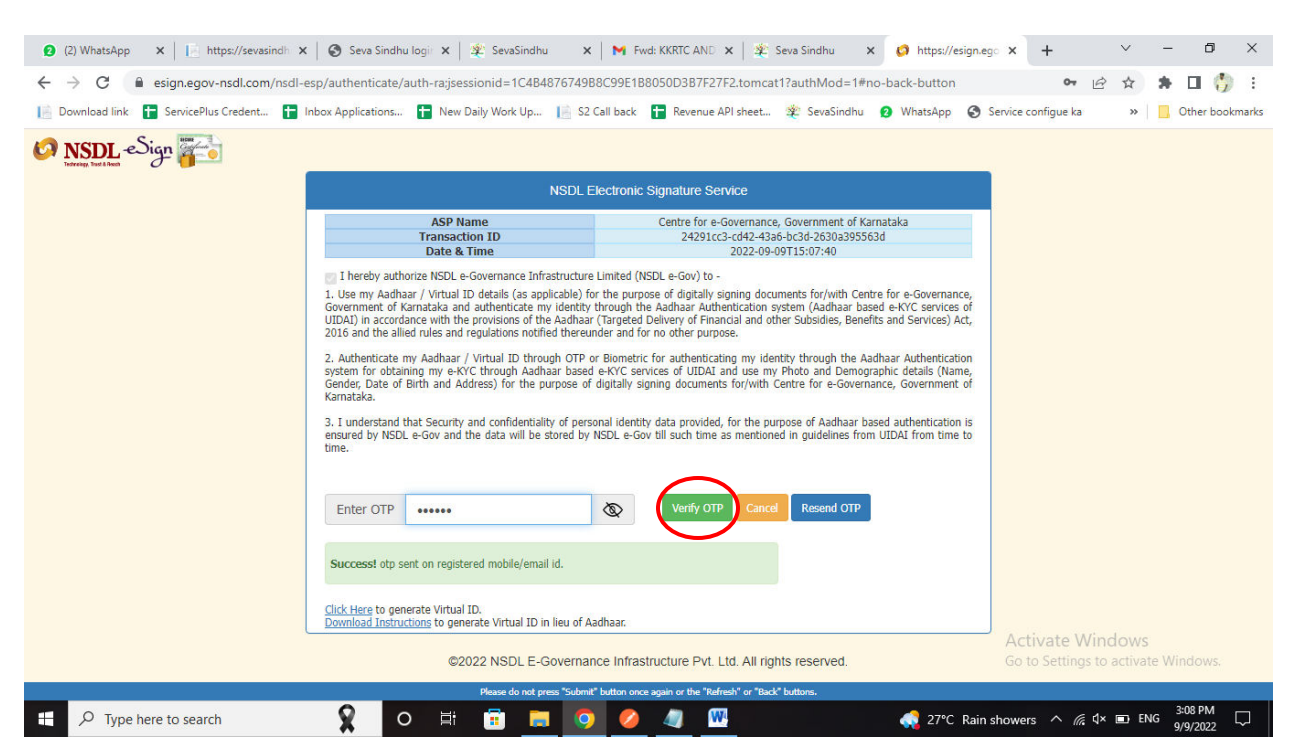

### Step 14:Select mode of payment and Click on Make Payment and proceed

| <ul> <li>(2) WhatsApp ×</li> </ul>            | https://sevasindh 🗙   😒 Seva Sindhu logi 🗙   🕸 SevaSindh | hu 🛛 🗙 📔 🦮 Fwd: KKRTC AND 🗙 🏻 粪 S  | ieva Sindhu 🗙 🛸 ServicePlus- Une 🗙  | + ~ - 0 ×                           |
|-----------------------------------------------|----------------------------------------------------------|------------------------------------|-------------------------------------|-------------------------------------|
| $\leftrightarrow$ $\rightarrow$ C $$ sevasing | Ihuservices.karnataka.gov.in/proccedToPayment.do         |                                    |                                     | ९ 🖻 🖈 🖬 🎲 :                         |
| 📔 Download link 🕇 Service                     | Plus Credent 🚹 Inbox Applications 🚹 New Daily Work Up.   | 📔 S2 Call back 🕇 Revenue API sheet | 뾽 SevaSindhu 🛛 WhatsApp 🔇 Service o | onfigue ka 🛛 👋 📙 Other bookmarks    |
|                                               | ಕರ್ನಾಟಕ ಸರ್ಕಾರ                                           | ಸೇವಾ ಸಿಂಧು<br>SEVA SINDHU          | .Sec.a                              |                                     |
| Menu                                          | =                                                        |                                    |                                     | 🏳 Themes 🕆 Language 📲 🔒 Naveena N 👻 |
| 👹 Manage Profile 🛛 🔇                          | Payment Details / Unemployment Certificate               |                                    |                                     |                                     |
| 📽 Apply for services 🗸 🗸                      | i synen ocurs / onenpoynen certinate                     |                                    |                                     |                                     |
| View all available services                   | Mode Of Paymer                                           | nt 🗢 Paytm 💌 Bill Desk Payment     |                                     |                                     |
| • View Status of Application <                | Application Fe                                           | e 40.0                             |                                     |                                     |
| 😐 Messages & Alerts 🛛 <                       | Total Amount to be paid (in Rs                           | .) 40.0                            |                                     |                                     |
|                                               |                                                          |                                    | Act                                 | take Payment Different Cancel       |
|                                               | MINISTRY OF PANCH                                        |                                    |                                     | o Settings to activate Windows.     |
| P Type here to sea                            | arch 🤶 O 🛱 🛱 🛛                                           | <b>= 0 0 -</b>                     | 📢 27°C Rain shower                  | s ∧ //c ⊄× ■ ENG 3:09 PM            |

| ② (2) WhatsApp     ×     ↓     https://sevasindi     ×       ←     →     C     ●     pgi.billdesk.com/pgidsk/Proc       Image: Download link     ●     ServicePlus Credent     ●     Image: Image: Image | Image: Seva Sindhu logi     x     x     x       cessPayment:jsessionid=0000sUWmPyd62guYTLjGV4wF4       box Applications     Image: New Daily Work Up     Image: S2 Call back | Fwd: KKRTC AND 🗙   🏂 Seva Sindhu<br>D_9:1a7ou2vsv?wpage=DFxTSEsx5cLRTZ<br>:k 🚹 Revenue API sheet 🏂 SevaSind | x 🖬 BillDesk - All You x +<br>Zaum3ftj3Rb 🗣                                | <ul> <li>✓ - ∅ ×</li> <li></li></ul>       |
|----------------------------------------------------------------------------------------------------|----------------------------------------------------------------------------------------------------|----------------------------------------------------------------------------------------------------|----------------------------------------------------------------------------|--------------------------------------------|
| Credit Card Debit Card                                                                                                    | Pay by Credit Card                                                                                                    | RuPays                                                                                                    | Merchant Name<br>Directorate of Electronic<br>Delivery of Citizen Services |                                            |
| Other Debit     Transfer Bank                                                                                                    | Card Number           4356-7893-6746-8947           Expiration Date           02 (Feb)         2033           Card Holder Name                                               | V/SA           CVV/CVC                                                                                      | Payment Amount: ₹ 40.00                                                    |                                            |
|                                                                                                    | Naveen Make P                                                                                                    | ayment                                                                                                    | Artivate V                                                                 | lindows                                    |
| ⊕ Type here to search                                                                                                    | Q o # 🖬 🗖 🧿 🤇                                                                                                    | a 🛛                                                                                                    | Go to Setting                                                              | s to activate Windows.<br>↓× ■ ENG 3:09 PM |

## Step 15: Select payment method, enter the details and Click on make payment

## Step 16: After Payment is Successful, Sakala acknowledgement will be generated

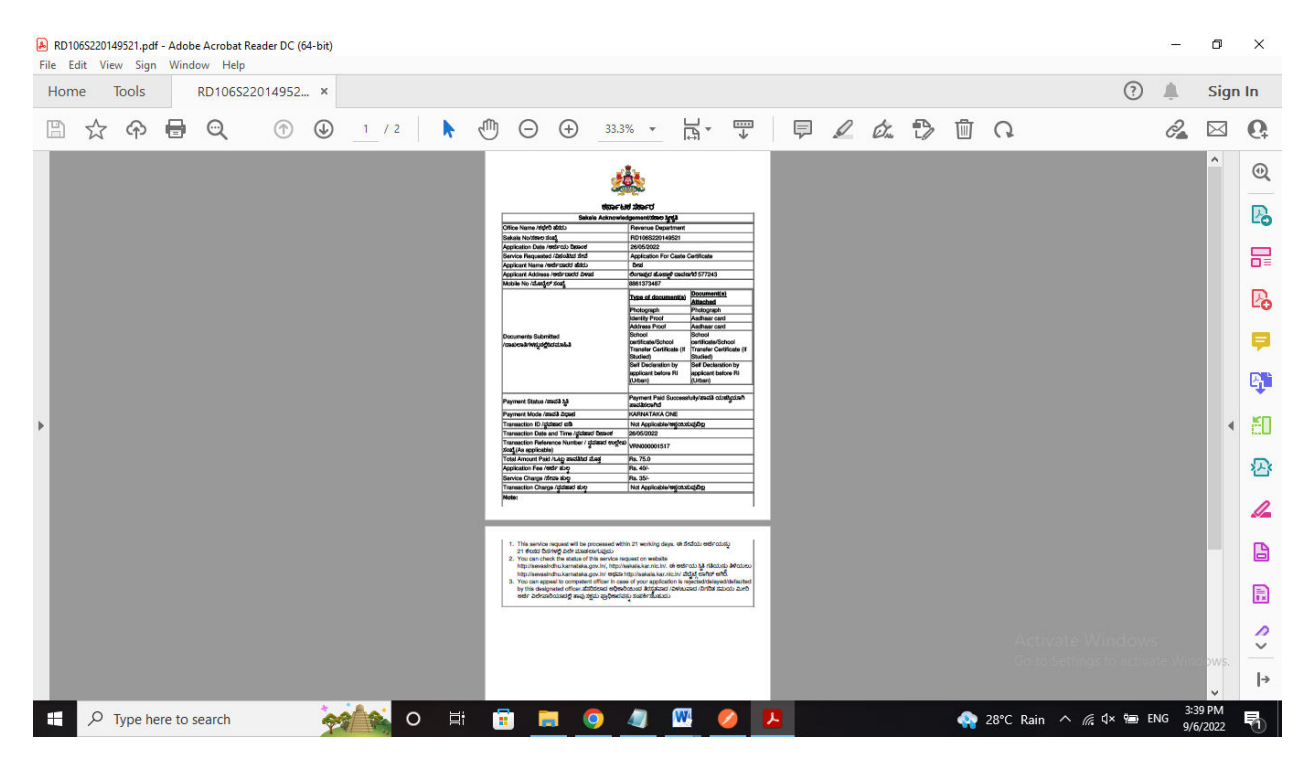